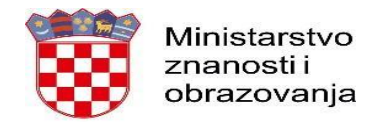

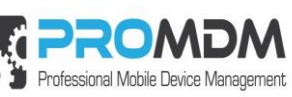

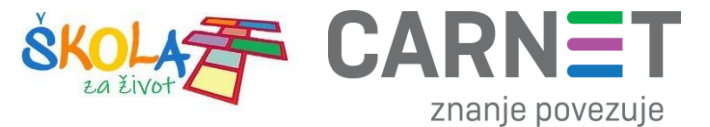

U nastavku je prikazan postupak po koracima za uspješno podešavanje APN postavki:

1. Na uređaju otvorite aplikaciju "Postavke".

| Q Pretraži splikacije     Image: Alatni komplet za SIM   Image: Chrome   Image: Chrome <th></th> |  |
|----------------------------------------------------------------------------------------------------|--|
| Image: Alatin komplet za SIMImage: ChromeImage: Chrome |  |
| Alatni komplet za SIM Chrome Datoteke Disk Duo                                                                                                    |  |
|                                                                                                    |  |
|                                                                                                    |  |
| Files FM radio Fotoaparat Fotografije Gmail                                                                                                    |  |
| G 🗊 🖶 🥂 🕒                                                                                                    |  |
| Google Kalendar Kalkulator Karte Kontakti                                                                                                    |  |
|                                                                                                    |  |
| Play filmovi Postavke ProMDM Fort Sat YouTube                                                                                                    |  |
|                                                                                                    |  |
| YT Music                                                                                                    |  |
|                                                                                                    |  |
| 4 • •                                                                                                    |  |

Slika 40. Prikaz izbornika za aplikacije

U izborniku aplikacije "Postavke" potrebno je odabrati stavku "Mreža i internet".
10:08 ■ ○

| Q Pretraži postavke |                                                                                        |  |
|---------------------|----------------------------------------------------------------------------------------|--|
| Pos                 | stavite raspored Noćnog svjetla<br>omatski oboji zaslon svake noći                     |  |
|                     | Mreža i internet<br>Wi-Fi, mobilna mreža, potrošnja podatkovnog prometa, žarišna točka |  |
| (iii                | Povezani uređaji<br>Bluetooth                                                          |  |
| •                   | Aplikacije i obavijesti<br>Dopuštenja, zadane aplikacije                               |  |
| 0                   | Baterija<br>86% – Otprilike bi trebalo trajati do 20:30                                |  |
| 0                   | Prikaz<br>Pozadina, mirovanje, veličina fonta                                          |  |
| 4                   | Zvuk<br>Glasnoća, vibracija, Ne ometaj                                                 |  |
| •                   | Pohrana<br>22% iskorišteno – 24,94 GB slobodno                                         |  |

Slika 41. Odabir opcije Mreža i Internet

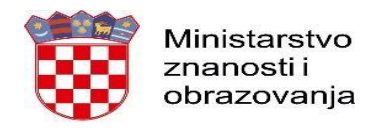

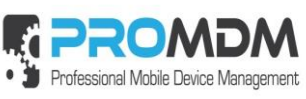

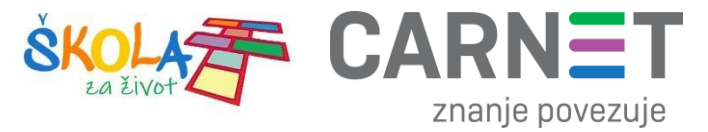

3. Zatim je potrebno odabrati opciju "Napredno"

| 10:08 🗔 🛈 | )    | 4 <b>G</b> %/ 🗎 85%                                        |
|-----------|------|------------------------------------------------------------|
| ~         | Mrež | a i internet                                               |
|           | •    | Wi-Fi<br>Nije povezan                                      |
|           |      | Mobilna mreža                                              |
|           | 0    | Podatkovni promet<br>Iskorišten podatkovni promet: 1,83 MB |
|           | 0    | Žarišna točka i modemsko povezivanje<br>Isključeno         |
|           | *    | Način rada u zrakoplovu                                    |
|           | ~    | Napredno<br>VPN, Privatni DNS                              |
|           |      |                                                            |
|           |      |                                                            |
|           |      |                                                            |
|           |      |                                                            |
|           |      |                                                            |
|           |      |                                                            |

Slika 42. Odabir opcije Napredno

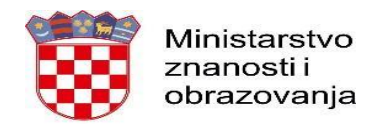

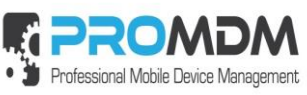

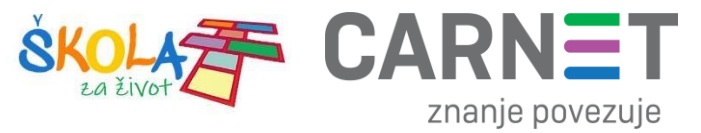

#### 4. Nakon toga je potrebno odabrati opciju "Pristupne točke"

| 10:08 🖪 🛈 4G |                                                                                                    |  |
|--------------|----------------------------------------------------------------------------------------------------|--|
| ÷            | Mobilna mreža                                                                                                    |  |
|              | Mobilni podaci<br>Pristupi podacima pomoću mobilne mreže                                                                                          |  |
|              | Roaming<br>Poveži se s podatkovnim uslugama u roamingu                                                                                            |  |
|              | <b>Potrošnja podatkovnog prometa za aplikacije</b><br>Potrošeno je 1,95 MB mobilnih podataka u sljedećem razdoblju: 02. pro 2019. – 01. sij 2020. |  |
|              | Željene mreže                                                                                                    |  |
|              | Željena vrsta mreže<br>4G (preporučeno)                                                                                                    |  |
|              | Mreža                                                                                                    |  |
|              | Automatski odaberi mrežu                                                                                                    |  |
|              | Mreža<br>A1 HR                                                                                                    |  |
| C            | Pristupne točke                                                                                                    |  |
|              | < • <b>•</b>                                                                                                    |  |

Slika 43. Odabir opcije "Pristupne točke"

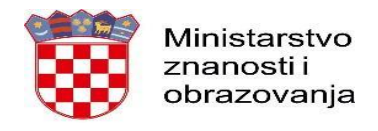

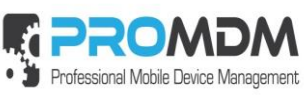

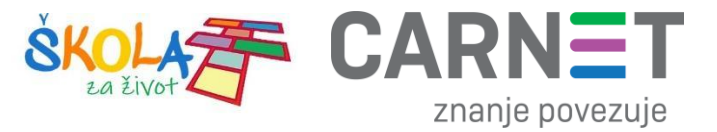

 Nakon što ste odabrali opciju "Pristupne točke" potrebno je dodati novi APN putem niže prikazanog znaka "+".

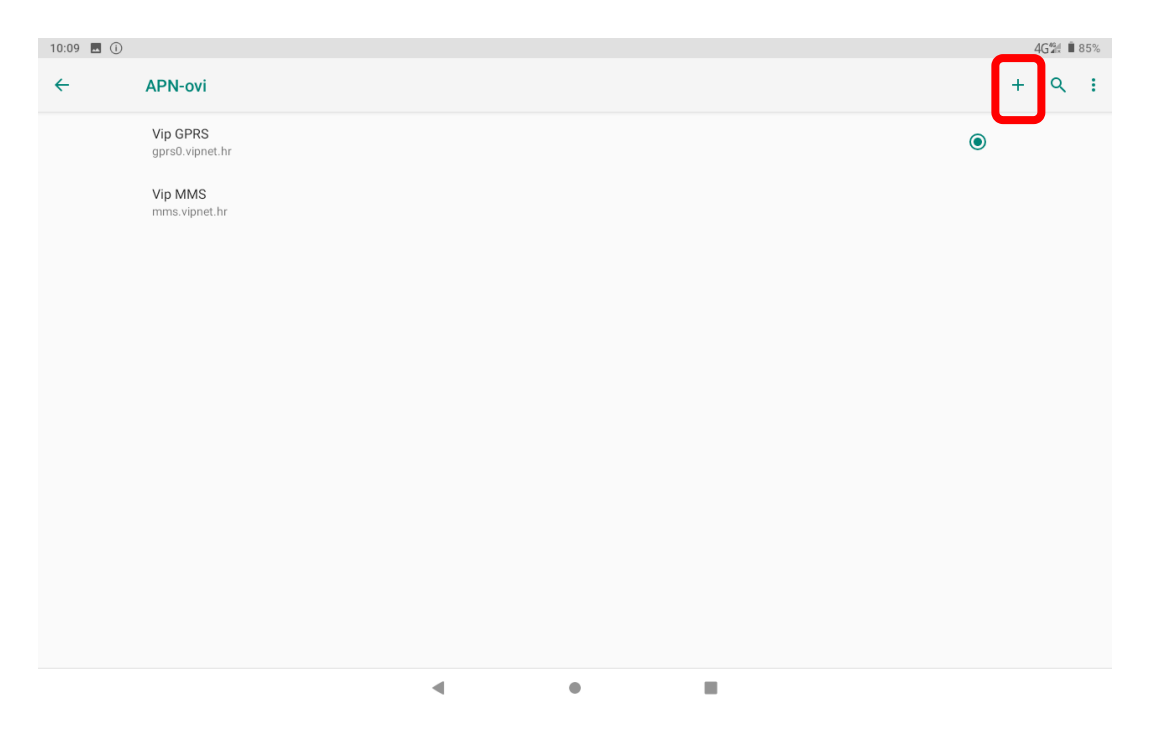

Slika 44. Kreiranje novog APN-a

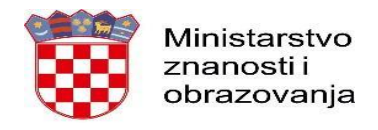

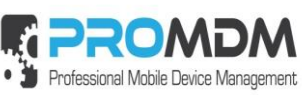

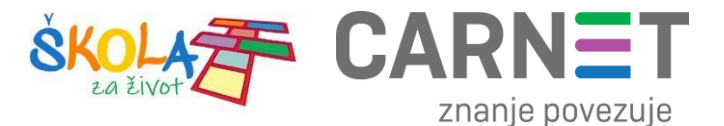

6. Nakon što ste odabrali opciju za kreiranje novog APN-a, potrebno je ispuniti polja koja su označena na slici ispod.

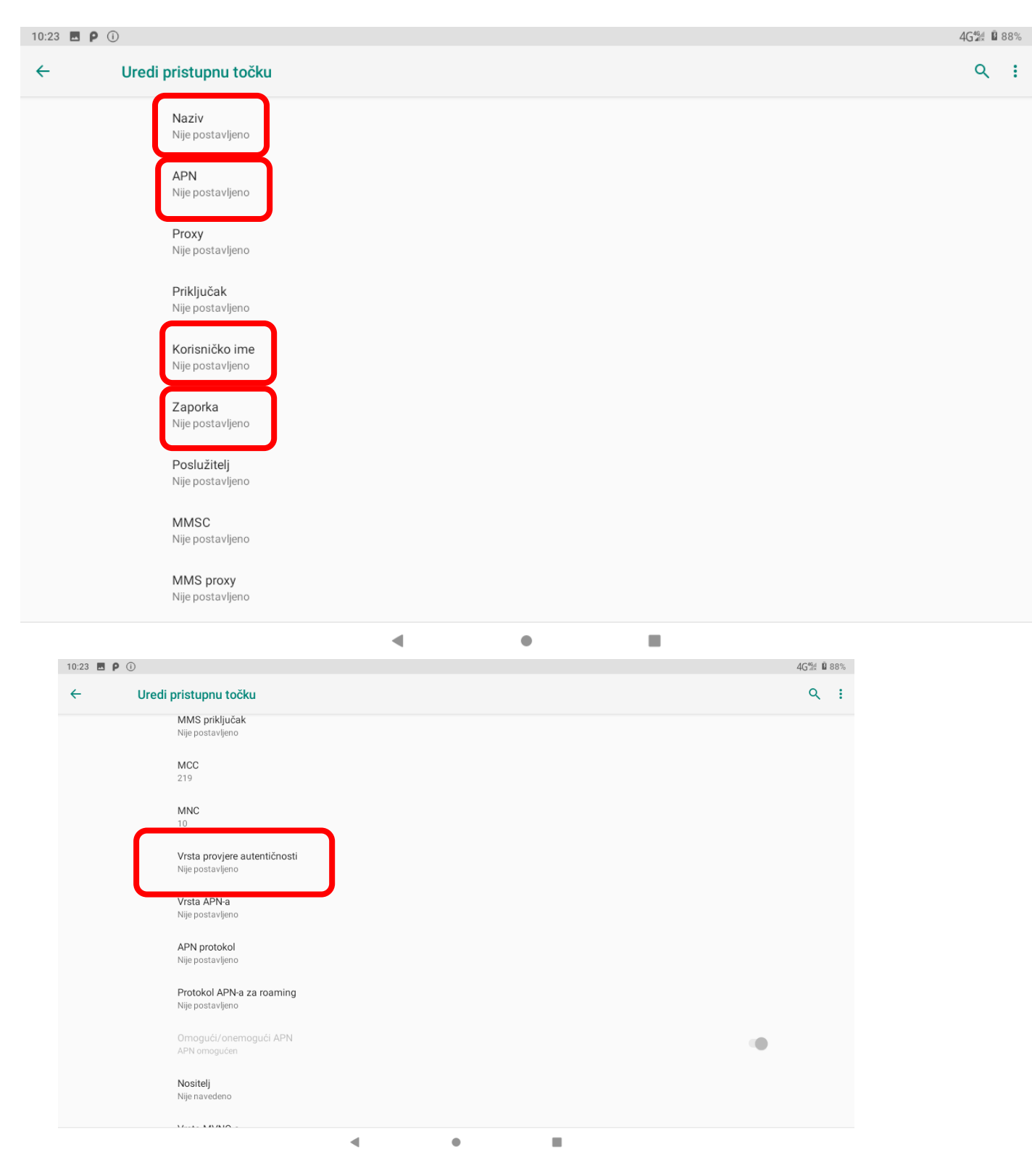

Slika 45. Polja koja je potrebno ispuniti za uspješno podešavanja APN-a

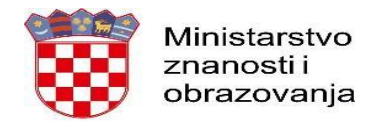

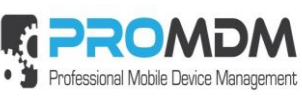

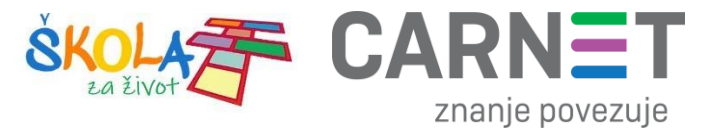

7. Polja označena u 6. koraku potrebno je ispuniti prema sljedećim uputama:

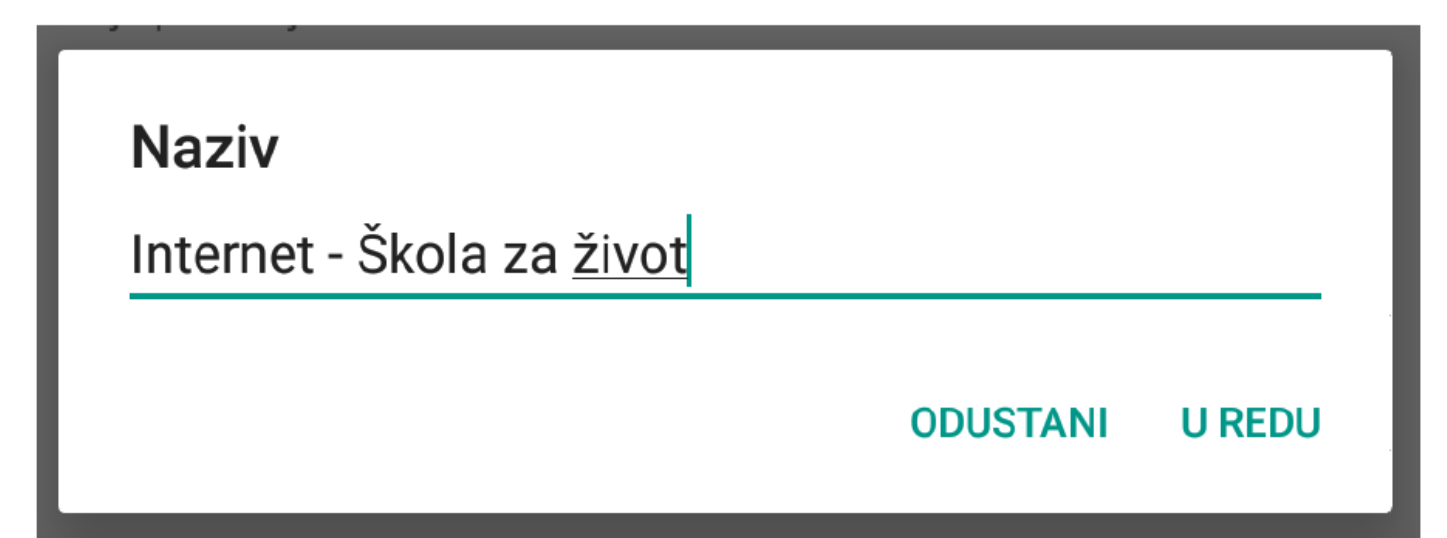

Slika 46. Prikaz polja za unos Naziva

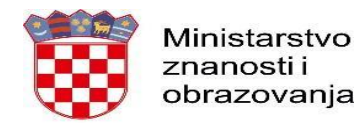

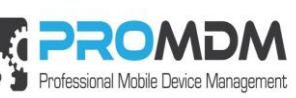

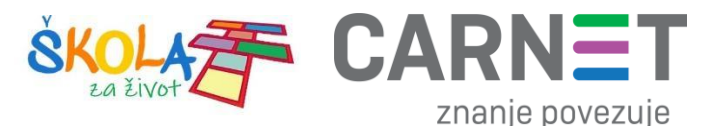

Na slici 47 prikazane su APN postavke za sva tri operatera. Upišite APN postavke onog operatera čiju SIM karticu koristite za spajanje na Internet.

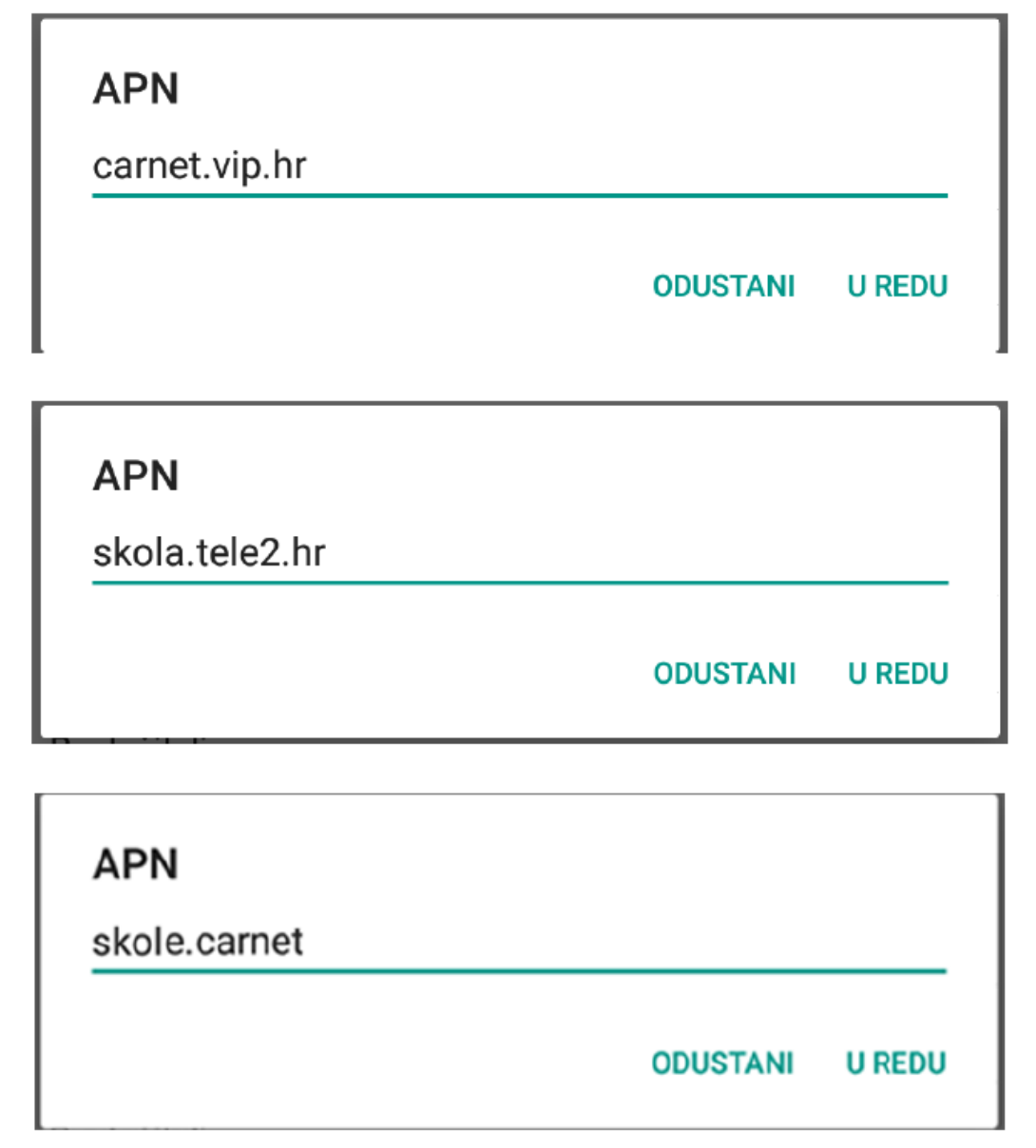

Slika 47. Prikaz APN postavki po operateru

Pod poljima "Korisničko ime" i "Zaporka" potrebno je upisati elektronički identitet iz sustava AAI@EduHr (podatci s kojima se prijavljujete na e-Dnevnik za učenike), ako se radi o tabletima koji su namijenjeni učenicima 5. i 7. razreda osnovne škole.

Napomena: SIM kartice koje se zaprime za korištenje unutar tablet uređaja namijenjenim za **prve** razrede osnovnih škola, u svrhu kreiranja novog APN-a pod poljima "Korisničko ime" i "Zaporka", potrebno je upisati elektronički identitet školskog Administratora resursa iz sustava AAI@EduHr.

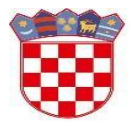

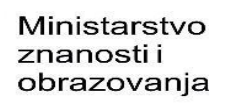

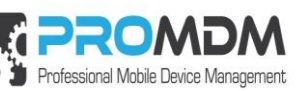

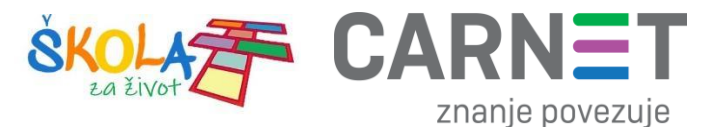

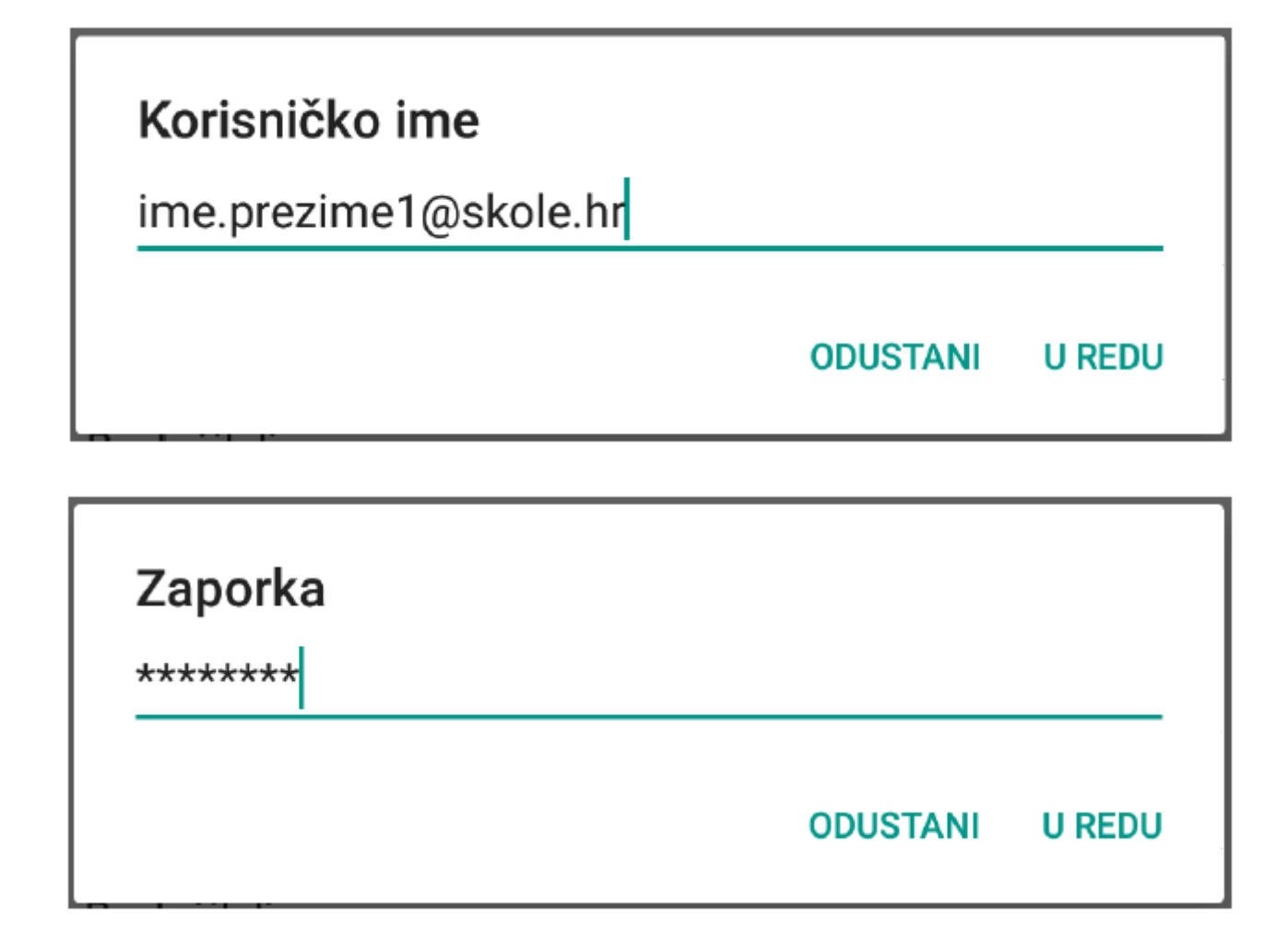

#### Slika 48. Primjer upisanih korisničkih podataka

Za "Vrstu provjere autentičnosti" potrebno je odabrati opciju "PAP".

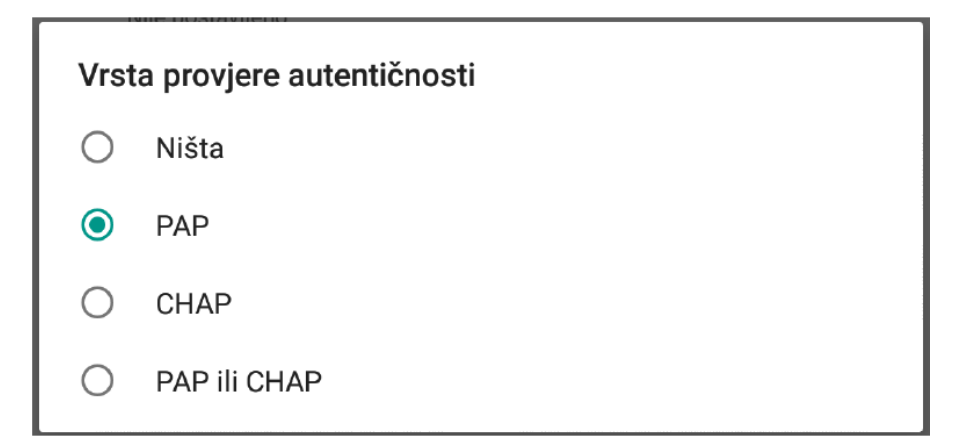

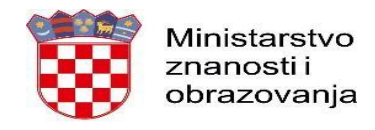

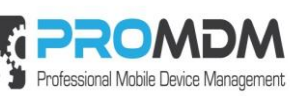

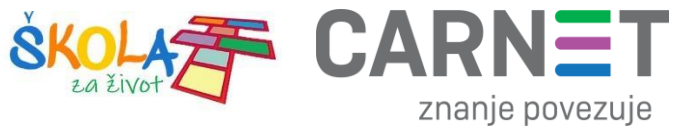

8. Nakon što su ispunjena sva polja iz koraka broj 7 potrebno je otvoriti izbornik dodirom ikone u gornjem desnom kutu.

| ÷  | Uredi pristupnu točku                                                              | ۹ 🔢 |
|----|------------------------------------------------------------------------------------|-----|
|    | Slika 50. Odabir opcije postavki                                                   |     |
| 9. | U izborniku je potrebno odabrati opciju "Spremi" kako biste spremili APN postavke. |     |

Slika 51. Odabir opcije Spremi

10. Kako biste ostvarili vezu na Internet, potrebno je označiti novokreirani APN unutar izbornika "Pristupne točke".

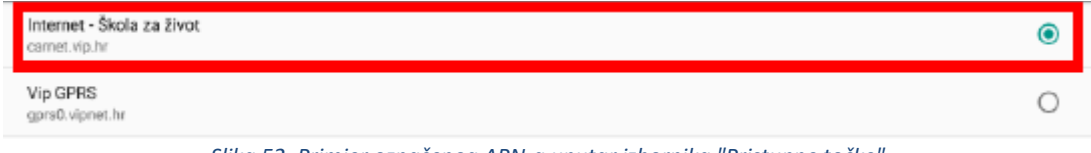

Slika 52. Primjer označenog APN-a unutar izbornika "Pristupne točke"

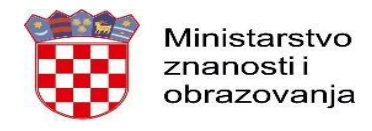

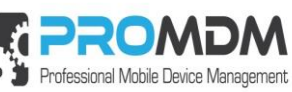

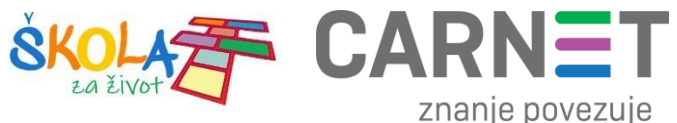

## 12. Nenaplatne domene

U nastavku je prikazan popis internetskih domena kojima se može neograničene pristupati putem dobivene SIM kartice jednog od operatera (Tele2 d.o.o., A1 d.o.o. ili Hrvatski Telekom d.d.) uz uvjet da su prethodno podešene APN postavke prema točki 11. Podešavanje APN (Access Point Name) postavki.

Popis nenaplatnih domena:

- CARNET skole.hr, e-skole.hr, carnet.hr, sve usluge koje se nalaze na domeni edu.hr
- Alfa d.d. mozaweb.com, alfaportal.hr
- Element d.o.o. element.hr, ele-udzbenik.hr, e-udzbenik.hr, elematika.hr
- Kršćanska sadašnjost udzbenici.ks.hr
- Udžbenik.hr udzbenik.hr
- Oxford exp.ouponlinepractice.com
- Hueber hueber.de
- Glas koncila glas-koncila.hr
- Profil Klett d.o.o. profil-klett.hr
- Alka script mozaweb.com i mozabook.com
- Školska knjiga e-sfera.hr
- Pearson http://myenglishlab.pearson-intl.com/

**Upozorenje!** - Ako na prethodno navedenim nenaplatnim domenama postoje poveznice koje upućuju na druge web stranice koje se ne nalaze na ovom popisu (npr. youtube) taj sadržaj preko tih poveznica trošit će promet, ili neće biti dostupan u slučaju da na SIM kartici ne postoji dozvoljeni promet.

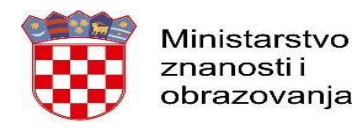

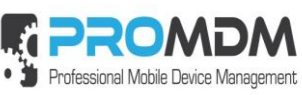

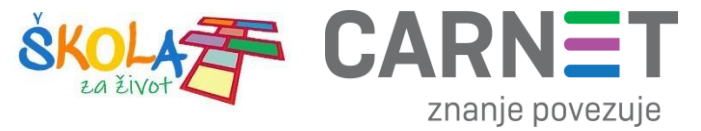

## 13. Korisnička podrška

U slučaju poteškoća, CARNET vam stoji na raspolaganju putem e-mail adrese helpdesk@skole.hr ili putem telefonskog broja 01-6661-500 svakim danom od 8 do 20 sati.

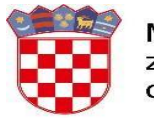

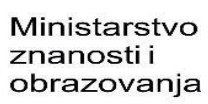

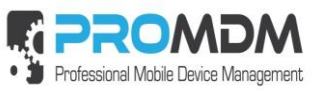

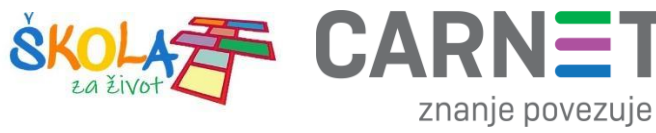

Т

# 14. Popis slika

| Slika 1. Shematski opis procesa                                                                                  | 3  |
|----------------------------------------------------------------------------------------------------|----|
| Slika 2. Prijava korisnika u MDM sustav                                                                          | 4  |
| Slika 3. Prijava na AAI@EduHr sustav                                                                             | 5  |
| Slika 4. Inicijalna stranica administrativnog sučelja MDM sustava                                                | 5  |
| Slika 5. Postupak odabira politike unos uređaja u MDM sustav                                                     | 6  |
| Slika 6. Podatci za kreiranje QR koda za automatizirani unos uređaja u MDM sustav. QR kod je najbolje otvoriti s | ;  |
| desnom tipkom - "View Image". Na kraju unosa podataka potrebno je pritisnuti tipku "Update Organization"         | 7  |
| Slika 7. Odabir opcije "Korisnici"                                                                               | 8  |
| Slika 8. Pretraživanje učenika                                                                                   | 8  |
| Slika 9. Primjer označenih učenika                                                                               | 9  |
| Slika 10. Primjer kopiranih podataka unutar notepada                                                             | 9  |
| Slika 11. Primjer kopiranih podataka unutar notepada                                                             | 10 |
| Slika 12. Spremanje notepad datoteke                                                                             | 10 |
| Slika 13. Upload "MDM_izvoz.csv" datoteke preko "Browse" tipke                                                   | 11 |
| Slika 14. Primjer unosa administratora resursa                                                                   | 12 |
| Slika 15. Početni ekran s natpisom "Pozdrav"                                                                     | 13 |
| Slika 16. Primjer QR koda za unos uređaja u MDM sustav                                                           | 14 |
| Slika 17. Postavljanje uređaja                                                                                   | 14 |
| Slika 18. Postavljanje uređaja je u tijeku                                                                       | 15 |
| Slika 19. Pojavljuje se ekran od ProMDM Fort aplikacije                                                          | 15 |
| Slika 20. Nastavak prijave preko sigurne veze                                                                    | 16 |
| Slika 21. Proces postavljanja uređaja u MDM sustav je završen i ProMDM Fort aplikacija spremna za upotrebu       | 16 |
| Slika 22. Pregled profila                                                                                        | 17 |
| Slika 23. Povezivanje sa serverom                                                                                | 17 |
| Slika 24. Povezivanje sa serverom je uspješno                                                                    | 18 |
| Slika 25. Ažuriranje lozinke na uređaju                                                                          | 19 |
| Slika 26. Odabir PIN načina otključavanja uređaja                                                                | 20 |
| Slika 27. Počinje proces postavljanja PIN-a                                                                      | 20 |
| Slika 28. Postavljanje PIN-a u skladu s PIN politikom                                                            | 21 |
| Slika 29. Ponovni upis PIN-a                                                                                     | 21 |
| Slika 30. Preporuka je da se odabere srednja opcija "Sakrij osjetljiv sadržaj"                                   | 22 |
| Slika 31. Lozinka je uspješno postavljena                                                                        | 22 |
| Slika 32. Izgled uređaja u ProMDM sustavu                                                                        | 23 |
| Slika 33. Korisnik je prilikom unosa dobio "labelu", a potrebno mu je još dodijeliti korisničko ime              | 23 |
| Slika 34. "Uređaji" i "Korisnici" otvoreni na dva ekrana                                                         | 24 |
| Slika 35. Korisnik se upisuje u polje "Owner"                                                                    | 25 |
| Slika 36. Korisnik u našem primjeru ima ID 15                                                                    | 25 |
| Slika 37. ID 15 od tog korisnika upisujemo u polje "Owner" na uređaju                                            | 26 |
| Slika 38. Uređaj sada ima definiranog korisnika                                                                  | 26 |
| Slika 39. "Username" uređaja vidljiv je u prikazu pod "Devices"                                                  | 27 |
| Slika 40. Prikaz izbornika za aplikacije                                                                         | 28 |
|                                                                                                    |    |

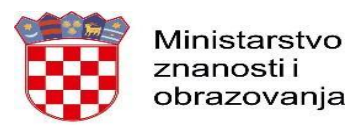

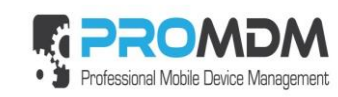

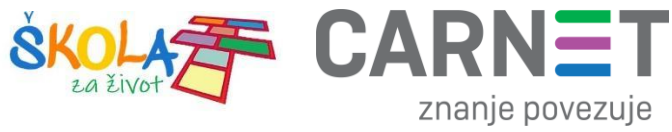

| Slika 41. Odabir opcije Mreža i Internet                                |    |
|-------------------------------------------------------------------------|----|
| Slika 42. Odabir opcije Napredno                                        | 29 |
| Slika 43. Odabir opcije "Pristupne točke"                               |    |
| Slika 44. Kreiranje novog APN-a                                         | 31 |
| Slika 45. Polja koja je potrebno ispuniti za uspješno podešavanja APN-a | 32 |
| Slika 46. Prikaz polja za unos Naziva                                   | 33 |
| Slika 47. Prikaz APN postavki po operateru                              | 34 |
| Slika 48. Primjer upisanih korisničkih podataka                         | 35 |
| Slika 49. Vrsta provjere autentičnosti                                  | 35 |
| Slika 50. Odabir opcije postavki                                        | 36 |
| Slika 51. Odabir opcije Spremi                                          |    |
| Slika 52. Primjer označenog APN-a unutar izbornika "Pristupne točke"    |    |